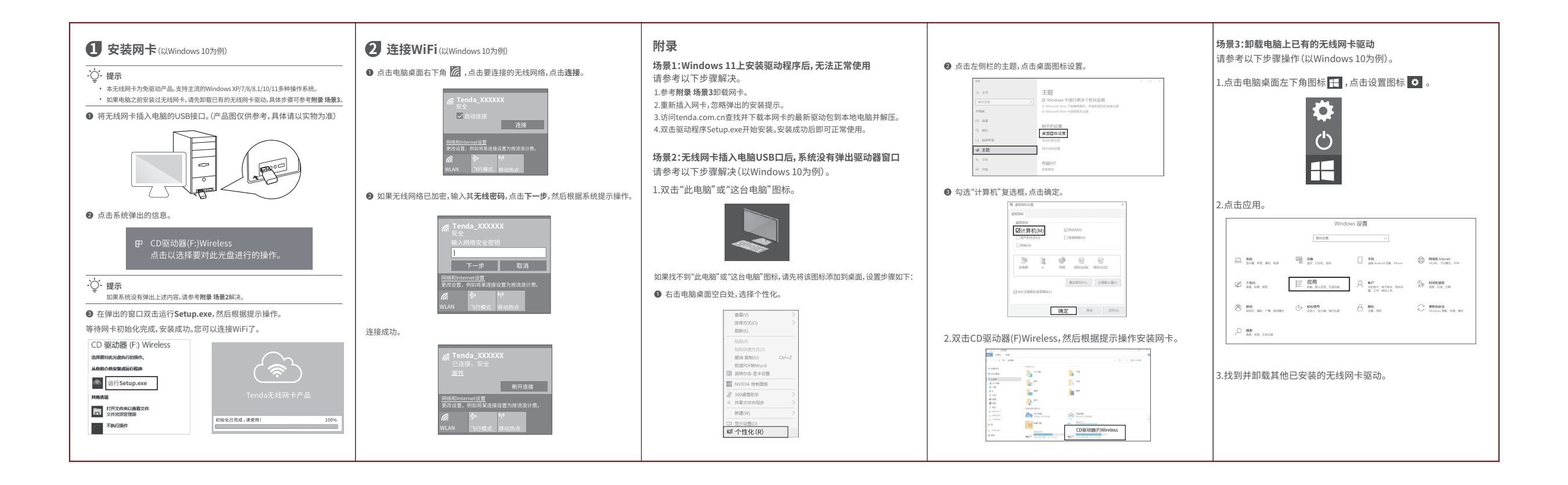

| <b>保修政策</b><br>感谢您购买Tenda产品,您在使用Tenda产品时将享有如下服务。                                                                                                    | 说明:凡不在保修范围内的产品,我公司可以提供有偿维修服务。有偿维修后的产品,同一性能问题将享受自修复之日起三个月内的免费保修期。                                                                                                    | 电子信息产品有毒有害物质申明                                            |                                                                                                    |      |          |                             |                                                                | 若您需要咨询客服、查看安装视频、了解设备使用小技巧等,建议关注<br>腾达微信公众号。                                                                                                    | <b>Tenda</b> 腾达                                                                                                    |
|----------------------------------------------------------------------------------------------------|----------------------------------------------------------------------------------------------------|-----------------------------------------------------------|----------------------------------------------------------------------------------------------------|------|----------|-----------------------------|----------------------------------------------------------------|----------------------------------------------------------------------------------------------------|----------------------------------------------------------------------------------------------------|
| 一、保修承诺                                                                                                    | 二、建物方式<br>一在您送修产品之前,请致电Tenda技术支持热线,以确认产品故障。<br>一Tenda产品实行全国联保。如果您购买的产品出现保修范围内的硬件故障,在无法<br>联系到经销商时,可凭该产品的购机发票到深圳市吉祥确达科技有限公司售后服务<br>中心获得保修服务;不能提供购机发票的,按产品出厂日期向后顺延两个月作为保<br>修的起始日期。                                                                                                    | 部件名称                                                      | 13         13         13         13         13         13         13         13         13         13         13         13         13         13         13         13         13         13         13         13         13         13         13         13         13         13         13         13         13         13         13         13         13         13         13         13         13         13         13         13         13         13         13         13         13         13         13         13         13         13         13         13         13         13         13         13         13         13         13         13         13         13         13         13         13         13         13         13         13         13         13         13         13         13         13         13         13         13         13         13         13         13         13         13         13         13         13         13         13         13         13         13         13         13         13         13         13         13 <th13< th="">         13         13         13&lt;</th13<> |      |          | 多溴联苯                        | 多溴二苯醚                                                          |                                                                                                    |                                                                                                    |
| 产品类型 承诺政策 服务方式                                                                                                    |                                                                                                    |                                                           | (Pb) (Hg)                                                                                                    | (Cd) | (Cr(VI)) | (PBB)                       | (PBDE)                                                         |                                                                                                    |                                                                                                    |
| 望売路由器/交換机、无线信号扩展器、网卡、 PoE分离器、PoE供电器、光纤收发器、光纤 收发器机架、光纤模块、DSL产品、PON产 一年保修 客户送修 品、电力线产品、3G/4G产品、智能插座、网 (ののの)にアクランアの(の)の)                                                                                                    |                                                                                                    | 单板/申路模块                                                   | x o                                                                                                    | 0    | 0        | 0                           | 0                                                              | 世了起来了日子?<br>腾达微信公众号<br>若您想了解产品最新资讯、优惠活动或加入粉丝俱乐部,建议关注腾达官方微博。                                                                                       |                                                                                                    |
|                                                                                                    |                                                                                                    | 电源适配器                                                     | x o                                                                                                    | 0    | 0        | 0                           | 0                                                              |                                                                                                    | 快速安装指南                                                                                                    |
|                                                                                                    |                                                                                                    | 线缆                                                        | 0 0                                                                                                    | 0    | 0        | 0                           | 0                                                              |                                                                                                    |                                                                                                    |
| 络摄像机、使蓝束像机                                                                                                    | 一上述服务承诺仪适用于我公司任中国售出的产品。对于产品在售出时另行约定了售<br>后服务条款的,以深圳市吉祥腾达科技有限公司确认的合同为准。                                                                                                    | 附件                                                        | 0 0                                                                                                    | 0    | 0        | 0                           | 0                                                              | 国经规范国                                                                                                    | 免驱无线网卡                                                                                                    |
| 无线AP、铁壳路由器/交换机、无线控制器         两年保修         客户送修 <b>送期</b> :         保修的范围仅限于产品主机。电源线、各种连接线等配件不在保修范围内,若这些配件<br>在购机后的"天内出现回愿,可免费更染。         一生产日期见产品序列号: 序列号的前四位数字代表生产日期的年和月,例如2201<br>代表2022年1月。           若产品在除死口如可能。可免费更染。         若产品在除水间回现性能问题,请先与深圳市吉祥腾达科技有限公司取得联系,经检<br>剂::         他认为一点。         本承诺的解释权、修改权属深圳市吉祥腾达科技有限公司           资产品空胸的,可联系阿安处免费更换回星型或与这产品性能相当的返修良<br>品;         确认产品无故障的,将原祥退回。若产品外壳有明显划痕,只能进行免费维修。<br>为三个月。若电源有明显的硬物损伤、裂痕、断测、严重变形、电源线有破损、断线、<br>福心专家现象则不予免费更换,用户可另行购买。         本承诺的解释人、修改权属深圳市主祥腾达科技有限公司》           经深圳市吉祥腾达科技有限公司保修过的产品,优殊期仍然以原产品为准 | <ul> <li>本表格依据5/111364的规定编制。</li> <li>②:表示读有審物质在这部件所有均质材料中的含量均在GB(T 26572<br/>规定的限量要求以下。</li> <li>③:表示读有審物质至少在该部件的這一均质材料中的含量超出<br/>GB(T 2657双度的图量要求。但如全球技术发展水平隔制,<br/>目前业界没有成熟的智忙方案。</li> <li>正学程序用原则只是用于<br/>金素下工字。</li> <li>正学程序用原则只是用于<br/>金素下工字。</li> <li>正学程序用原则只是用于<br/>金素下工字。</li> <li>正学程序用原则只是用于<br/>金素下工字。</li> <li>正学程序用原则只是用于<br/>金素下工字。</li> </ul> |                                                           |                                                                                                    |      |          | 使用原類用这用于<br>用户手册所就定的<br>注件: | 展达官方微博<br>深圳市吉祥腾达科技有限公司<br>地址:深圳市南山区西丽中山园路1001号TCL高新科技园E3栋6~8层 | 75-1675-24MJ F                                                                                                    |                                                                                                    |
|                                                                                                    | <ul> <li>确保设备远离水、火、强电场、强磁场、易燃易爆物品。</li> <li>若设备出现冒烟、异响、有异味等异常观象,请立刻停止使用,并联系售后。</li> <li>请勿擅自拆卸或改装设备及配件,否则该设备及配件将不予保修,也可能发生</li> </ul>                                                                                                    | · · · 提示<br>设备型号可以查看设备机身铭牌。                               |                                                                                                    |      |          |                             |                                                                | 网址: www.tenda.com.cn<br>技术支持邮箱: tenda@tenda.com.cn<br>技术支持执线: 400-6622-666                                                                        | www.tenda.com.cn<br>持邮箱: tenda@tenda.com.cn<br>'排热维: 400-6622-666 <b>句法语单</b>                                                |
| <ul> <li>二、下列情况不属于保修范围</li> <li>一起过保修期约。</li> <li>一未按使用说明书要求安装、使用、维护、保管导致的产品故障或损坏。</li> <li>一人为损坏,受损变形的。</li> <li>一在高温、高压、溯湿等不正常环境下安装使用造成故障的。</li> <li>一雷击、水灾、地震等自然灾害造成损坏的。</li> </ul>                                                                                                    |                                                                                                    | <ul> <li>二、二、二、二、二、二、二、二、二、二、二、二、二、二、二、二、二、二、二、</li></ul> |                                                                                                    |      |          |                             |                                                                | 服务时间:周一至周日上午9:00~12:00下午13:30~18:00(节假日除外)<br>版权所有©2022深圳市吉祥腾达科技有限公司。保留一切权利。<br>由于产品版本升级或其它原因,本文档内容会不定期更新。文中所有信息仅<br>作为使用指导,不构成任何形式的担保。 V1.1 保留备用 | ・无线网卡×1     ・快速安装指南×1<br>文中产品及界面图示以U9为例,具体请以实际为准。产品型号可查看设备机身铭牌。<br>本快速安装指南仅作为安装指导,若要详细了解产品信息或更多功能设置,<br>请访问www.tenda.com.cn。 |